## 🖹 Методичні рекомендації:

1. Розглянемо приклад розв'язання рівняння:

$$x^2+4\cdot x-100=0$$

Для даного рівняння існує не більше двох коренів. Локалізуємо корні, для чого побудуємо графік лівої частини рівняння попередньо виконавши табулювання на інтервалі [-20, 20] з кроком 5. У комірці В2 введена формула, яка відповідає лівій частині рівняння.

|    | В2  | ▼ .  | f× | =A2^2+ | 4*A2-100 |
|----|-----|------|----|--------|----------|
|    | A   | В    |    | С      | D        |
| 1  | Х   | γ    |    |        |          |
| 2  | -20 | 220, | Į  |        |          |
| 3  | -15 | 65   | ·  |        |          |
| 4  | -10 | -40  |    |        |          |
| 5  | -5  | -95  |    |        |          |
| 6  | 0   | -100 |    |        |          |
| 7  | 5   | -55  |    |        |          |
| 8  | 10  | 40   |    |        |          |
| 9  | 15  | 185  |    |        |          |
| 10 | 20  | 380  |    |        |          |

З рисунку видно, що функція міняє знак на інтервалах [-15,-10] і [5,10], тобто на кожному з цих інтервалів може бути корінь. В якості їх початкових значень, візьмемо середини цих інтервалів: -12,5 і 7,5. Введемо ці числа в діапазон комірок C2:C3. До діапазону комірок D2:D3 введені формули для обчислення значень функції при значеннях аргументу, введеного до комірок C2:C3, відповідно. Команда «Сервис»/«Параметры»/«Вычисления» задає відносну погрішність обчислень і граничне число ітерацій, відповідно це 0,00001 і 1000.

Для того, щоб знайти корінь у діапазоні C2:D2, виконаємо такі дії:

- 1.Команда «Сервис»/«Подбор параметра».
- 2.У вікні «Подбор параметра», задати цільову комірку (D2) в полі «Установить в ячейке:».
- 3.В полі «Значение:» ввести значення, яке необхідно одержати як результат обчислення за формулою. Це значення 0.
- 4.В полі *«Изменяя значение ячейки:»* ввести посилання на комірку **С2**. Натиснути кнопку **«ОК»**.

| Подбор параметра                 |        | ×  |
|----------------------------------|--------|----|
| Установить в <u>я</u> чейке:     | \$D\$2 |    |
| Зна <u>ч</u> ение:               | 0      |    |
| <u>И</u> зменяя значение ячейки: | \$C\$2 | ۰. |
| ОК                               | Отмена |    |

Аналогічні дії були виконані для пари значень у діапазоні **C3:D3**. Екранні копії демонструють розрахунки до і після застосування інструменту Добір параметру. Отже, корні рівняння – значення: -12,198 та 8,198.

|  |    |     |      |                           |          | <br>   |     |      |                  |          |   |
|--|----|-----|------|---------------------------|----------|--------|-----|------|------------------|----------|---|
|  |    | D2  | •    | <b>∱</b> x =C2^2+4*C2-100 |          | <br>D2 |     | •    | <b>fx</b> =C2^2+ | 4*C2-100 |   |
|  |    | A   | В    | С                         | D        |        | A   | В    | С                | D        | Ī |
|  | 1  | Х   | у    | Корінь                    | <u> </u> | 1      | Х   | у    | Корінь           | γ        | Ī |
|  | 2  | -20 | 220  | -12,5                     | 6,25,    | 2      | -20 | 220  | -12,198          | 0,00     | Į |
|  | 3  | -15 | 65   | 7,5                       | -13,75   | 3      | -15 | 65   | 8,198039         | 0,00     | Γ |
|  | 4  | -10 | -40  |                           |          | 4      | -10 | -40  |                  |          |   |
|  | 5  | -5  | -95  |                           |          | 5      | -5  | -95  |                  |          |   |
|  | 6  | 0   | -100 |                           |          | 6      | 0   | -100 |                  |          |   |
|  | 7  | 5   | -55  |                           |          | 7      | 5   | -55  |                  |          |   |
|  | 8  | 10  | 40   |                           |          | 8      | 10  | 40   |                  |          |   |
|  | 9  | 15  | 185  |                           |          | 9      | 15  | 185  |                  |          |   |
|  | 10 | 20  | 380  |                           |          | 10     | 20  | 380  |                  |          |   |
|  |    |     |      |                           |          |        |     |      |                  |          |   |

2. Розглянемо приклад пошуку максимуму цільової функції  $\mathbf{Z} = 3000 \mathbf{x}_1 + 2000 \mathbf{x}_2$  при обмеженнях:

$$\begin{cases} \boldsymbol{x}_{1} + 2\boldsymbol{x}_{2} \leq 6 \\ 2\boldsymbol{x}_{1} + \boldsymbol{x}_{2} \leq 8 \\ \boldsymbol{x}_{2} - \boldsymbol{x}_{1} \leq 1 \\ \boldsymbol{x}_{2} \leq 2 \\ \boldsymbol{x}_{1}, \boldsymbol{x}_{2} \geq 0 \end{cases}$$

Комірки **A3** та **B3** відводяться під значення змінних  $x_1$  та  $x_2^{-1}$ . У комірку **D4** введена цільова функція. У комірки **A6:A9** введені ліві частини обмежень, у

діапазон В6:В9 знаки ≤ («Вставка»/«Символ» або стрічка «Вставка» кнопка <sup>сищол</sup>), а до комірок С6:С9 – праві частини обмежень:

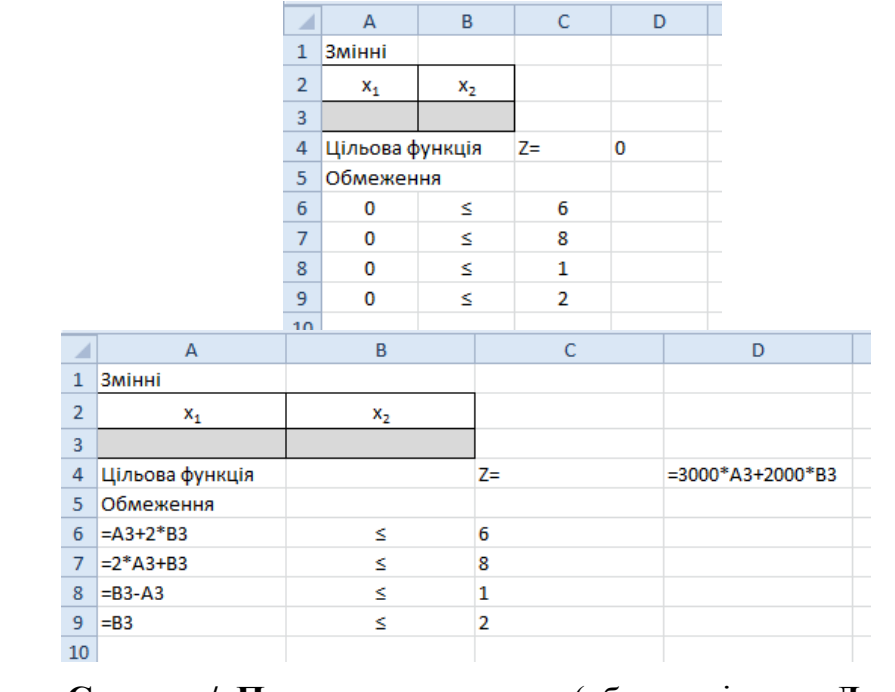

Команда «Сервис»/«Поиск решения» (або стрічка «Данные» кнопка Сонск решения ). Заповнюється вікно «Поиск решения» («Параметры поиска

 $^{1}$  – кількість змінних визначається також з обмежень. Наприклад, у варіанті 15 цільова функція залежить лише від трьох змінних **x**<sub>1</sub>, **x**<sub>2</sub>, **x**<sub>3</sub>, а в обмеженнях присутні змінні **x**<sub>1</sub>, **x**<sub>2</sub>, **x**<sub>3</sub>, **x**<sub>4</sub>, **x**<sub>5</sub>, **x**<sub>6</sub>, тому змінних в цілому шість.

решения»), у відповідності з рисунком:

|                                                                                                    | Параметры поиска решения                                                                                                    |
|----------------------------------------------------------------------------------------------------|----------------------------------------------------------------------------------------------------|
| Поиск решения<br>Установить целевую ячейку: Ф0\$4<br>Равной: О дассикальному значению О значению О значению О значению Изменда ячейки: | Оптинизировать целевую функцию: \$D\$4 55<br>До: © Максинум Оминиям Эначения: 0<br>Изиеняя ячейки переменных:<br>\$A\$3:\$B\$3 55<br>В доответствии с ограничениями: |
| \$А\$3:\$B\$3 Предположить                                                                                                    | Адбавить                                                                                                    |
| Ограничения:                                                                                                    | Изменить                                                                                                    |
| Добавить                                                                                                    | Удалить                                                                                                    |
| Узменить<br>Далить<br>Справка                                                                                                    | Сбросить                                                                                                    |

Для додавання обмежень натиснули кнопку [Добавить] і в діалоговому вікні «Добавление ограничений» вказали комірки та знаки обмежень:

| Добавление ограничения                  |                                         | Добавление ограничения                                                                                                |
|-----------------------------------------|-----------------------------------------|----------------------------------------------------------------------------------------------------|
| Ссылка на дчейку:<br>\$A\$6:\$A\$9 💽 <= | <u>О</u> граничение:<br>• \$C\$6:\$C\$9 | Ссылка на ячейки:         Ограничение:           \$A\$6:\$A\$9         €         ▼         =\$C\$6:\$C\$9         €€€ |
| ОК Отмена                               | До <u>б</u> авить <u>С</u> правка       | О <u>К</u> Д <u>о</u> бавить О <u>т</u> мена                                                                          |

У MS Excel 2003 в діалоговому вікні «Параметры» (кнопка [Параметры]) необхідно встановити прапорці «Линейная модель» и «Неотрицательные значения». У MS Excel 2007/2010 для цього використовуються прапорець «Сделать переменные без ограничений неотрицательными» та значення «Поиск решения линейных задач симплекс-методом» зі списку «Выберите метод решения».

|                                     |                                                                                           | Параметры поиска решения                                                                                                    |
|-------------------------------------|-------------------------------------------------------------------------------------------|----------------------------------------------------------------------------------------------------|
| Параметры поиска решения            |                                                                                           | Оптинизировать целевую функцию: 5054 55<br>До: © Максинун Омиевнун Эзначения: 0<br>Изменяя ячейки переменных:<br>5453:5853 56                                               |
|                                     |                                                                                           | В соответствии с ограничениями:                                                                                                    |
| Максимальное время: 100 сек         | унд ОК                                                                                    | \$A\$6:\$A\$9 <= \$C\$6:\$C\$9                                                                                                    |
| Предельное число итераций: 100      | Отмена                                                                                    | стинны                                                                                                    |
| Относительная погрешность: 0,000001 | Загрузить модель                                                                          | Удалить                                                                                                    |
| Допустимое отклонение: 5            | % Сохр <u>а</u> нить модель                                                               | Сброонть                                                                                                    |
| Сходимость: 0,0001                  | <u>С</u> правка                                                                           | <ul> <li></li></ul>                                                                                                    |
| 🗸 Линейная модель 🗌 Авт             | оматическое масштабирование                                                               | Выберите<br>нетод решения: Поиск решения линейных задач симплекс-нетодом 💌 Параметры                                                                                        |
|                                     |                                                                                           | Метод решения                                                                                                    |
| Оценки Разности                     | Метод поиска                                                                              | Для гладких нелинейных задач используйте поиск решения нелинейных задач методом ОПГ,<br>для линейных задач - поиск решения линейных задач симплекс-методом, а для негладких |
| • линейная                          | <u> <u> </u> <u> </u> <u> </u> <u> </u> <u> </u> <u> </u> <u> </u> <u> </u> <u> </u> </u> | задач - эволюционныя поиск решения.                                                                                                    |
| О квадратичная                      | О сопряженных градиентов                                                                  | Справка Найти решение Закрыть                                                                                                    |

Після натискання кнопки [Выполнить] ([Найти решение]) відкриється вікно «Результаты поиска решения», яке повідомляє про результат роботи Пошуку рішення. Результати розрахунків представлені на рисунку:

|    | А         | В              | С  | D        | E |
|----|-----------|----------------|----|----------|---|
| 1  | Змінні    |                |    |          |   |
| 2  | x1        | x <sub>2</sub> |    |          |   |
| 3  | 3,333333  | 1,333333       |    |          |   |
| 4  | Цільова ф | ункція         | Z= | 12666,67 |   |
| 5  | Обмежен   | ня             |    |          |   |
| 6  | 6         | ≤              | 6  |          |   |
| 7  | 8         | 5              | 8  |          |   |
| 8  | -2        | ≤              | 1  |          |   |
| 9  | 1,333333  | ≤              | 2  |          |   |
| 10 |           |                |    |          |   |

Отже, лінійна функція  $Z = 3000x_1 + 2000x_2$  досягає максимуму при  $x_1=3,333$  та  $x_2=1,333$ .

3. Розглянемо приклад пошуку мінімуму функції y = cosx на інтервалі [0;6,5]:

Для цього протабулюємо функцію з кроком 0,5 та побудуємо її графік.

Для табулювання функції скористаємося таблицею підстановки. На початковому етапі у діапазоні **А1:В2** були підготовлені вихідні дані для таблиці підстановки:

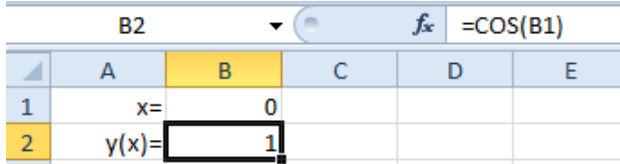

Потім у діапазоні A4:B18 будуємо таблицю функції. Для цього у діапазон A5:A18 було проведено табулювання змінної x від 0 до 6,5 з кроком 0,5. У комірку B5 введена формула =B2. Виділено діапазон A5:B18 (де буде розташована таблиця) і виконано команду: «Данные»/«Таблица подстановки» (MS Excel 2003) або стрічка «Данные»/«Анализ "что если"»/«Таблица данных» (MS Excel 2007/2010). Відкриється діалогове вікно «Таблица подстановки» (MS Excel 2003) «Таблица данных» (MS Excel 2007/2010). В якому в полі «Подставлять значения по строкам в:»<sup>2</sup> необхідно вказати комірку B1<sup>3</sup> і натиснути кнопку [OK].

| Таблица подстановки                 | Таблица данных                      |
|-------------------------------------|-------------------------------------|
| Подставлять значения по столбцам в: | Подставлять значения по столбцам в: |
| ОК Отмена                           | ОК Отмена                           |

Результат табулювання та побудови графіка наведений на рисунку<sup>4</sup>:

<sup>&</sup>lt;sup>2</sup> Якщо в таблиці значення х знаходяться в рядку (тобто змінюються по стовпцям), то необхідно обрати варіант «Подставлять значения по столбцам в:»

<sup>&</sup>lt;sup>3</sup> Це комірка з діапазону **A1:B2**, в якій знаходиться вихідне значення x

<sup>&</sup>lt;sup>4</sup> Зверніть увагу на формулу в комірці **В6** 

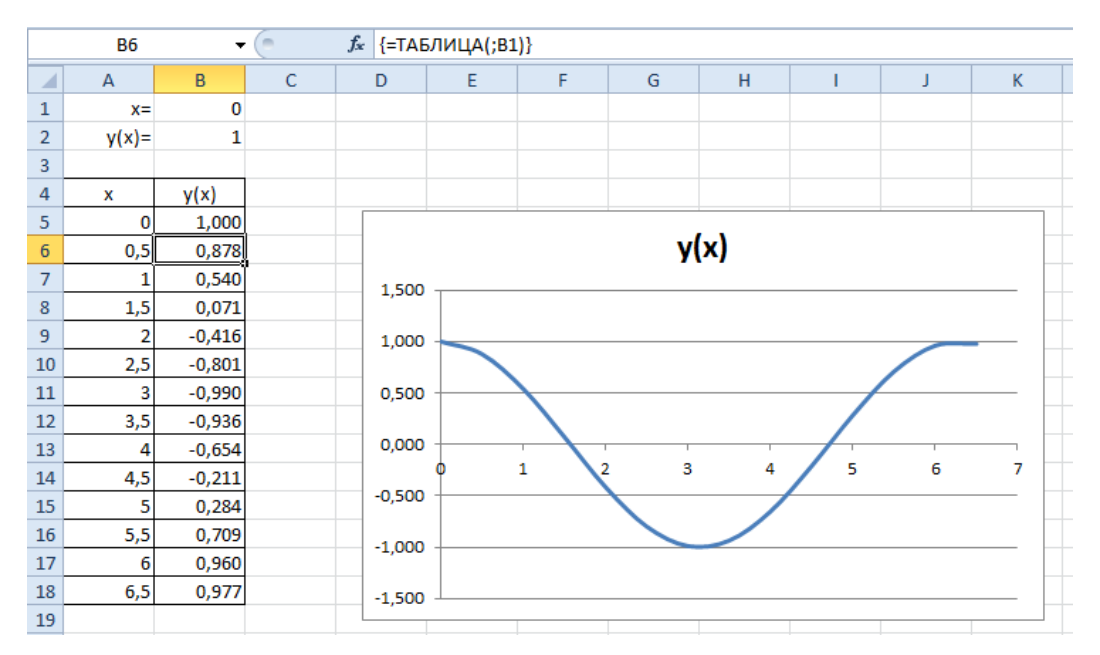

Як видно з графіку приблизно у точці x=3 функція (y) приймає мінімальне значення, тому x=3 – перше наближення:

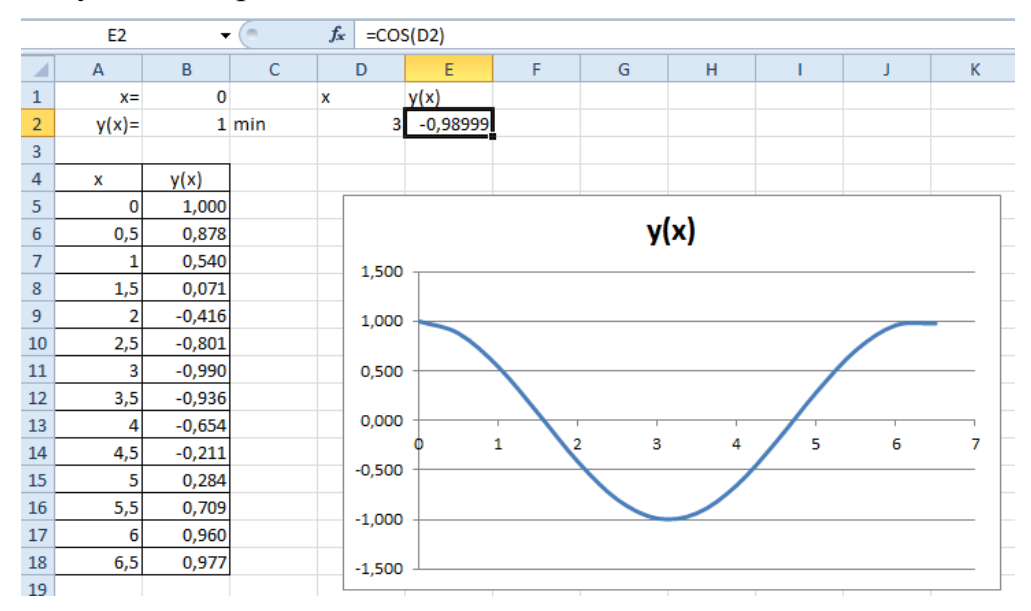

Скористуємося надбудовою **Пошук рішення** для того, щоб знайти мінімум функції y = cosx. У вікні «**Поиск решения**» цільовою буде комірка, що утримує значення функції (**E2**), а змінюватися буде вміст комірки **D2**:

|                                              |                       | Параметры поиска решения                                                                                                    |
|----------------------------------------------|-----------------------|----------------------------------------------------------------------------------------------------|
|                                              |                       | Оптимизировать целевую функцию: \$E\$2                                                                                                    |
|                                              |                       | До: 🔘 Максимум 🔘 Минимум 🔘 <u>Э</u> начения: 0                                                                                                    |
|                                              |                       | Изменяя ячейки переменных:                                                                                                    |
|                                              |                       | \$D\$2                                                                                                    |
|                                              |                       | В соответствии с ограничениями:                                                                                                    |
|                                              |                       | Адбавить                                                                                                    |
| Поиск решения                                |                       | Изменить                                                                                                    |
| Установить целевую ячейку: 🛛 \$E\$2  💽       | Выполнить             | Удалить                                                                                                    |
| Равной: Омаксимальному значению Означению: 0 |                       |                                                                                                    |
|                                              | Закрыть               | Сбросить                                                                                                    |
| минимальному значению                        |                       |                                                                                                    |
| Измендя ячейки:                              |                       | ⊸Загрузить/сохранить                                                                                                    |
|                                              |                       | Сделать переменные без ограничений неотрицательными                                                                                                    |
|                                              |                       | Выберите                                                                                                    |
| Ограничения:                                 | Параметры             |                                                                                                    |
| Лобавить                                     |                       | Метод решения                                                                                                    |
| Додовить                                     |                       | Для гладких нелинейных задач используйте поиск решения нелинейных задач методом ОПГ,<br>пля личейных задач - поиск решения личейных задач симплекс-истором - а для негозоких |
| Изменить                                     |                       | задач - эволюционный поиск решения.                                                                                                    |
|                                              | Восс <u>т</u> ановить |                                                                                                    |
| Удалить                                      |                       |                                                                                                    |
|                                              | Справка               | Справка Найти решение Закрыть                                                                                                    |
|                                              |                       |                                                                                                    |

<u>Примітка!</u> У даному випадку **Пошуку рішення** не задаються обмеження і ця задача не є лінійною моделлю.

Результат роботи Пошуку рішення наведено на рисунку:

|        | E2     | •      | <i>f</i> x =C | OS(I | D2)                            |                                                                        |                                 |                                 |                          |                      |          |  |
|--------|--------|--------|---------------|------|--------------------------------|------------------------------------------------------------------------|---------------------------------|---------------------------------|--------------------------|----------------------|----------|--|
|        | А      | В      | C             |      | D                              | E                                                                      | F                               | G                               | н                        | I                    | J        |  |
| 1      | x=     | 0      | )             |      | х                              | y(x)                                                                   |                                 |                                 |                          |                      |          |  |
| 2      | v(x) = | 1      | min           |      | 3,141593                       | -1                                                                     |                                 |                                 |                          |                      |          |  |
| 3      |        |        |               |      |                                |                                                                        |                                 |                                 |                          |                      |          |  |
| 4      | x      | v(x)   |               |      |                                |                                                                        |                                 |                                 |                          |                      |          |  |
| 5      | . 0    | 1 000  |               |      | Результат                      | гы поиска                                                              | решения                         |                                 |                          |                      | X        |  |
| 6      | 0.5    | 0.878  |               |      | _                              |                                                                        |                                 | _                               |                          |                      |          |  |
| 7      | 1      | 0.540  |               |      | Поиск свел                     | Поиск свелся к текущему решению. Все ограничения выполнены. Тип отчета |                                 |                                 |                          |                      |          |  |
| ,<br>, | 1 6    | 0,540  |               |      | DBITOTITOTIC                   |                                                                        |                                 |                                 |                          |                      |          |  |
| 0      | 1,5    | 0,071  |               |      | Covp                           |                                                                        |                                 |                                 | Уст                      | ультаты<br>Ойчивость |          |  |
| 9      | 2      | -0,416 | -             |      |                                | Сохранить наиденное решение Пределы                                    |                                 |                                 |                          |                      |          |  |
| 10     | 2,5    | -0,801 |               |      | BOCCT                          | О Восстановить исходные значения                                       |                                 |                                 |                          |                      |          |  |
| 11     | 3      | -0,990 |               |      | OK                             |                                                                        |                                 |                                 |                          |                      |          |  |
| 12     | 3,5    | -0,936 |               |      |                                |                                                                        |                                 | co <u>s</u> paninto e           | .gonaphrini              |                      | <u> </u> |  |
| _      |        |        | '             |      |                                |                                                                        |                                 |                                 |                          |                      |          |  |
| _      | A      | В      | С             |      | DE                             | F                                                                      | G                               | H                               | 1                        | J                    | K        |  |
| 1      | x=     | 0      |               | x    | y(x)                           |                                                                        |                                 |                                 |                          |                      |          |  |
| 2      | y(x)=  | 1 r    | nin           | 3,   | 141593                         | -1                                                                     |                                 |                                 |                          |                      |          |  |
| 3      |        |        |               | _    |                                | _                                                                      | _                               |                                 |                          |                      |          |  |
| 4      | X      | y(x)   | -             | Pea  | ультаты поисн                  | ка решения                                                             |                                 |                                 |                          | ×                    |          |  |
| 5      | 0.5    | 0.878  | -             |      |                                |                                                                        |                                 |                                 |                          |                      |          |  |
| 7      | 1      | 0.540  | -             |      | Поиск сошело                   | я к текущему                                                           | решению. Вс                     | e                               |                          |                      |          |  |
| 8      | 1.5    | 0.071  | _             |      | ограничения і                  | выполнены.                                                             |                                 |                                 | Результаты<br>Результаты |                      |          |  |
| 9      | 2      | -0,416 | _             |      | O Coxpanie                     | ь найденное ре                                                         | ешение                          |                                 | Устойчивос               | ть                   |          |  |
| 10     | 2,5    | -0,801 |               |      | 0                              |                                                                        |                                 |                                 | Пределы                  |                      |          |  |
| 11     | . 3    | -0,990 |               |      | О Восстанов                    | ить исходные                                                           | значения                        |                                 |                          |                      |          |  |
| 12     | 3,5    | -0,936 |               |      |                                |                                                                        |                                 |                                 |                          |                      |          |  |
| 13     | 3 4    | -0,654 |               |      | вернуть <u>с</u> я             | в диалоговое                                                           | окно парам                      | erhos                           |                          |                      |          |  |
| 14     | 4,5    | -0,211 | _             | ſ    | 04                             | 1                                                                      |                                 |                                 | Coversion                |                      | 1        |  |
| 15     | 5 5    | 0,284  | _             |      | 0 <u>n</u>                     |                                                                        |                                 |                                 | Сохрани                  | ю сцепарий           | 1        |  |
| 16     | 5,5    | 0,709  | _             |      | Поиск сошело                   | я к текушему                                                           | решению. В                      | се ограничени                   | ия выполнен              | ы.                   |          |  |
| 17     | 6      | 0,960  | _             |      |                                |                                                                        | pemennio, D                     | ee or punniten                  |                          |                      |          |  |
| 18     | 6,5    | 0,977  | -             |      | При поиске ре                  | шения было в                                                           | ыполнено 5 и                    | тераций, во вр                  | емя которых              | значение             |          |  |
| 19     | ,<br>, |        | -             |      | целевой функц<br>значение пара | ии существен<br>метра схоли                                            | но не измени/<br>лости или доvi | пось. Попытайт<br>гую начальную | гесь задать м<br>оточку. | еньшее               |          |  |
| 20     | ,      |        | _             |      |                                |                                                                        |                                 |                                 |                          |                      |          |  |
| 21     |        |        |               |      |                                |                                                                        |                                 |                                 |                          |                      |          |  |

Отже функція y = cosx приймає мінімальне значення y=-1,0 у точці  $x \approx 3,141593$ .

4. Розглянемо приклад розв'язання системи нелінійних рівнянь:

$$\begin{cases} x^{2} + y^{2} = 3 \\ 2x + 3y = 1 \end{cases}$$
(\*)

Пара (*x*, *y*) є розв'язком системи тільки і тільки тоді, коли вона є рішенням наступного рівняння з двома невідомими:

$$(x2 + y2 - 3)2 + (2x + 3y - 1)2 = 0$$
 (\*\*)

Рівняння (\*\*) має не більше двох різних рішень.

Протабулюємо ліву частину рівняння (\*\*) за змінними **x** та **y** на відрізку [-3,3] з кроком 1,5 за допомогою таблиці підстановки з двома змінними.

Для цього в діапазон A1:B3 введено підготовчу таблицю:

|   | пи      | -         | · (= × 🗸 | ∫ <i>f</i> ∗ =(B1 | ^2+B2^2-3) | ^2+(2* <mark>B1</mark> + | 3*B2-1)^2 |  |
|---|---------|-----------|----------|-------------------|------------|--------------------------|-----------|--|
|   | А       | В         | С        | D                 | E          | F                        | G         |  |
| 1 | x=      | -3        |          |                   |            |                          |           |  |
| 2 | y=      | -3        |          |                   |            |                          |           |  |
| 3 | f(x,y)= | =(B1^2+B2 |          |                   |            |                          |           |  |
| 4 |         |           |          |                   |            |                          |           |  |

У діапазон **B5:N5** введені значення для змінної x (числа від -3 до 3), а в діапазон A6:A18 – значення змінної y (числа від -3 до 3). На перетині двох цих діапазонів (у комірку A5) введена формула =**B3**:

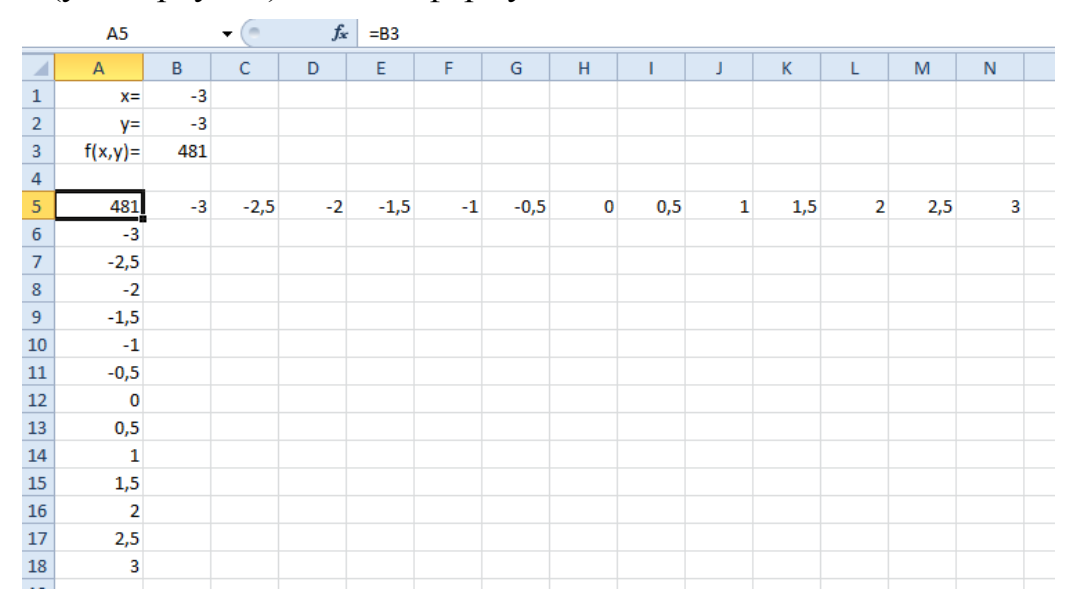

Виділили діапазон A5:N18 і виконали команду «Данные»/«Таблица подстановки» (MS Excel 2003) або стрічка «Данные»/«Анализ "что если"»/«Таблица данных» (MS Excel 2007/2010). У вікні, що відкрилося вказати комірки B1 та B2 відповідно у полях «Подставлять значения по столбцам в:» і «Подставлять значения по строкам в:»:

| Таблица данных                               | ? X      |
|----------------------------------------------|----------|
| Подставлять значения по ст <u>о</u> лбцам в: | \$B\$1 💽 |
| Подставлять значения по строкам в:           | \$B\$2   |
| ОК                                           | Отмена   |

Результат табуляції функції наведен на рисунку:

|    | А       | В      | С      | D      | E      | F      | G      | Н      | 1      | J      | K      | L      | М      | N               |
|----|---------|--------|--------|--------|--------|--------|--------|--------|--------|--------|--------|--------|--------|-----------------|
| 1  | x=      | -3     |        |        |        |        |        |        |        |        |        |        |        |                 |
| 2  | y=      | -3     |        |        |        |        |        |        |        |        |        |        |        |                 |
| 3  | f(x,y)= | 481    |        |        |        |        |        |        |        |        |        |        |        |                 |
| 4  |         |        |        |        |        |        |        |        |        |        |        |        |        |                 |
| 5  | 481     | -3     | -2,5   | -2     | -1,5   | -1     | -0,5   | 0      | 0,5    | 1      | 1,5    | 2      | 2,5    | 3               |
| 6  | -3      | 481    | 375,06 | 296    | 237,06 | 193    | 160,06 | 136    | 120,06 | 113    | 117,06 | 136    | 175,06 | 241             |
| 7  | -2,5    | 360,31 | 272,5  | 208,81 | 162,5  | 128,31 | 102,5  | 82,813 | 68,5   | 60,313 | 60,5   | 72,813 | 102,5  | 156,31          |
| 8  | -2      | 269    | 196,56 | 146    | 110,56 | 85     | 65,563 | 50     | 37,563 | 29     | 26,563 | 34     | 56,563 | 101             |
| 9  | -1,5    | 200,31 | 140,5  | 100,81 | 74,5   | 56,313 | 42,5   | 30,813 | 20,5   | 12,313 | 8,5    | 12,813 | 30,5   | 68,313          |
| 10 | -1      | 149    | 99,063 | 68     | 49,063 | 37     | 28,063 | 20     | 12,063 | 5      | 1,0625 | 4      | 19,063 | 53              |
| 11 | -0,5    | 111,31 | 68,5   | 43,813 | 30,5   | 23,313 | 18,5   | 13,813 | 8,5    | 3,3125 | 0,5    | 3,8125 | 18,5   | 51,313          |
| 12 | 0       | 85     | 46,563 | 26     | 16,563 | 13     | 11,563 | 10     | 7,5625 | 5      | 4,5625 | 10     | 26,563 | <mark>61</mark> |
| 13 | 0,5     | 69,313 | 32,5   | 13,813 | 6,5    | 5,3125 | 6,5    | 7,8125 | 8,5    | 9,3125 | 12,5   | 21,813 | 42,5   | 81,313          |
| 14 | 1       | 65     | 27,063 | 8      | 1,0625 | 1      | 4,0625 | 8      | 12,063 | 17     | 25,063 | 40     | 67,063 | 113             |
| 15 | 1,5     | 74,313 | 32,5   | 10,813 | 2,5    | 2,3125 | 6,5    | 12,813 | 20,5   | 30,313 | 44,5   | 66,813 | 102,5  | 158,31          |
| 16 | 2       | 101    | 52,563 | 26     | 14,563 | 13     | 17,563 | 26     | 37,563 | 53     | 74,563 | 106    | 152,56 | 221             |
| 17 | 2,5     | 150,31 | 92,5   | 58,813 | 42,5   | 38,313 | 42,5   | 52,813 | 68,5   | 90,313 | 120,5  | 162,81 | 222,5  | 306,31          |
| 18 | 3       | 229    | 159,06 | 116    | 93,063 | 85     | 88,063 | 100    | 120,06 | 149    | 189,06 | 244    | 319,06 | 421             |
| 10 |         |        |        |        |        |        |        |        |        |        |        |        |        |                 |

З цього рисунку видно, що найменших значень (0,5 та 1) функція f(x,y) набуває при наступних парах значень (1,5;-0,5) та (-1;1). Отже ці значення обрані в якості перших наближень до корнів.

Для визначення першого розв'язку системи відведемо під змінні x и y комірки **E2** и **F2** відповідно, та введемо до них начальні наближення **1,5** та **-0,5**. У комірку **G2** ввели формулу, яка обчислює значення лівої частини рівняння (\*\*) для цих значень невідомих:

## =(E2^2+F2^2-3)^2+(2\*E2+3\*F2-1)^2

Аналогічні дії виконано для іншої пари наближень:

| f <sub>x</sub> | fx =(E2^2+F2^2-3)^2+(2*E2+3*F2-1)^2 |      |        |   |    |  |  |  |  |
|----------------|-------------------------------------|------|--------|---|----|--|--|--|--|
|                | Е                                   | F    | G      | Н | I. |  |  |  |  |
|                | х                                   | у    | f(x,y) |   |    |  |  |  |  |
|                | 1,5                                 | -0,5 | 0,5    |   |    |  |  |  |  |
|                | -1                                  | 1    | 1      |   |    |  |  |  |  |

Після цього викликали Пошук рішення. У вікні «Поиск решения» необхідно вказати цільову комірку (G2), яка має досягти значення 0 і комірки, що змінюються (діапазон E2:F2):

|                                                               | Параметры поиска решения                                                                                                    |
|---------------------------------------------------------------|----------------------------------------------------------------------------------------------------|
|                                                               | Оптимизировать целевую функцию: \$G\$2 🔢<br>До: Омакомум Минимум © Эначения: 0<br>Изменяя ячейки переменчных:                                                                                                    |
|                                                               | SES2:SFS2                                                                                                    |
| Понск решения<br>Установить целевую ячейку: \$G\$3<br>Равной: | Ддбавить<br>Ддбавить<br>Изнентрь<br>Удалить<br>Сброонть<br>Загрузить/сохранить<br>Выберите<br>метод решения:<br>Покос решения неличейных задач методон ОПГ таранетры<br>Метод решения<br>Для гладоки неличейных задач используйте покос решения неличейных задач методон ОПГ,<br>для гладоки неличейных задач используйте покос решения неличейных задач методон ОПГ,<br>для ладоки неличейных задач используйте покос решения неличейных задач методон ОПГ,<br>для ладоки неличейных задач используйте покос решения неличейных задач методон ОПГ,<br>для ладокия неличейных задач используйте покос решения неличейных задач методон ОПГ,<br>для ладоки неличейных задач используйте покос решения неличейных задач методон ОПГ,<br>для ладоки неличейных задач используйте покос решения неличейных задач во общество общест |

Аналогічні дії було виконано для комірки G3 та діапазону E3:F3. У результаті отримані наступні корні:

| E      | F      | G      |   |
|--------|--------|--------|---|
| х      | У      | f(x,y) |   |
| 1,5764 | -0,717 | 0,00   | Į |
| -1,269 | 1,1791 | 0,00   | ſ |
|        |        |        |   |

Отже, система рівнянь має такі пари розв'язків (1,576; -0,717) та (-1,269; 1,179).